# **Submitting Exam and Vaccine Forms** A Step-by-Step Guide

This step-by-step guide will help you complete the process for submitting your exam forms and/or vaccine forms.

### Log into your wellness account at BeBetterHealth.net

Exam and Vaccine Forms to be completed can be found under the My Benefits tab.

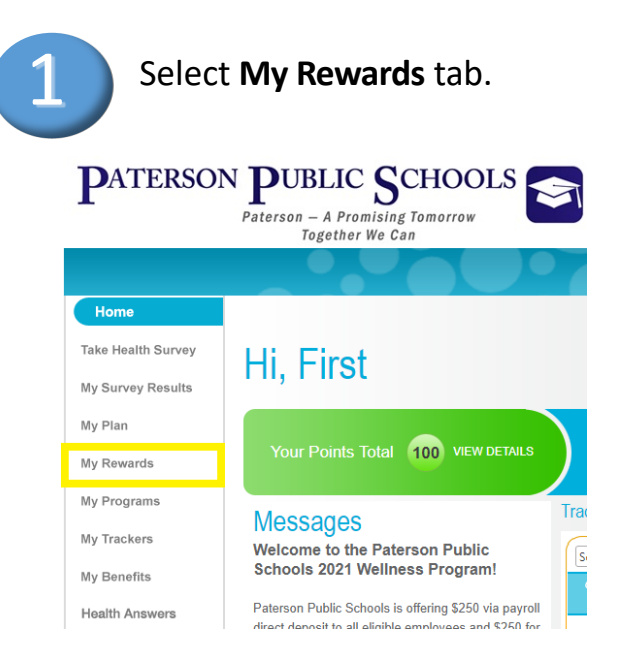

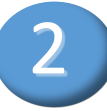

## Expand Prevention from the dropdown menu.

How to Get Points

This table indicates whether you have completed an item and how many points you earn

|                                  | Max Possible Points | Earned Points | Status      |
|----------------------------------|---------------------|---------------|-------------|
| ASSESSMENT                       |                     |               | $\sim$      |
| Health Survey                    | 100                 | 0             | In Progress |
| GOAL ACHIEVEMENT                 |                     |               | Â           |
| PREVENTION                       |                     |               | $\sim$      |
| Annual Physical                  | 100                 | 100           | Completea   |
| Vision Exam                      | 50                  | 0             | Log This!   |
| Dental Checkup                   | 50                  | 0             | Log This!   |
| Skin Cancer Screening            | 75                  | 0             | Log This!   |
| Age/Gender Appropriate Screening | 75                  | 0             | Log This!   |
| Flu Vaccination                  | 100                 | 0             | Log This!   |
| COVID-19 Vaccination             | 200                 | 0             | Log This!   |
|                                  |                     | _             |             |
| PROGRAM PARTICIPATION            |                     |               | ~           |
| Total Points                     | 1424                | 100           |             |

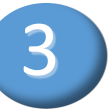

Click "Log This" next to the exam or vaccine for which you are submitting documentation.

How to Get Points

| his table indicates whether you have completed an item and how many points you ea |                     |                      |             |  |
|-----------------------------------------------------------------------------------|---------------------|----------------------|-------------|--|
|                                                                                   | Max Possible Points | Earned Points        | Status      |  |
| ASSESSMENT                                                                        |                     |                      | $\sim$      |  |
| Health Survey                                                                     | 100                 | 0                    | In Progress |  |
| GOAL ACHIEVEMENT                                                                  |                     |                      | ^           |  |
| PREVENTION                                                                        |                     |                      | $\sim$      |  |
| Annual Physical                                                                   | 100                 | 100                  | Completed   |  |
| Vision Exam                                                                       | 50                  | 0                    | Log This!   |  |
| Dental Checkup                                                                    | 50                  | 0                    | Log This!   |  |
| Skin Cancer Screening                                                             | 75                  | 0                    | Log This:   |  |
| Age/Gender Appropriate Screening                                                  | 75                  | 0                    | Log This!   |  |
| Flu Vaccination                                                                   | 100                 | 0                    | Log This!   |  |
| COVID-19 Vaccination                                                              | 200                 | 0                    | Log This!   |  |
| PROGRAM PARTICIPATION                                                             |                     |                      | ^           |  |
| Total Points                                                                      | 1424                | 100<br>points earned |             |  |

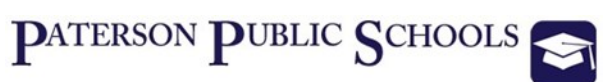

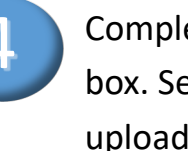

Complete all fields on pop-up box. Select "Choose file" to upload image of your exam/ vaccine form.

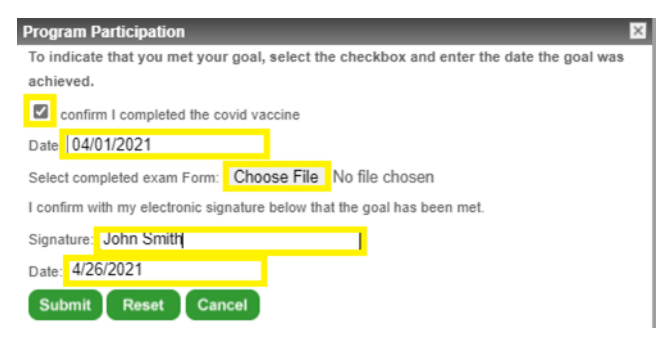

Select the file to upload from your computer, phone, or tablet. Click "Open" to attach for submission.

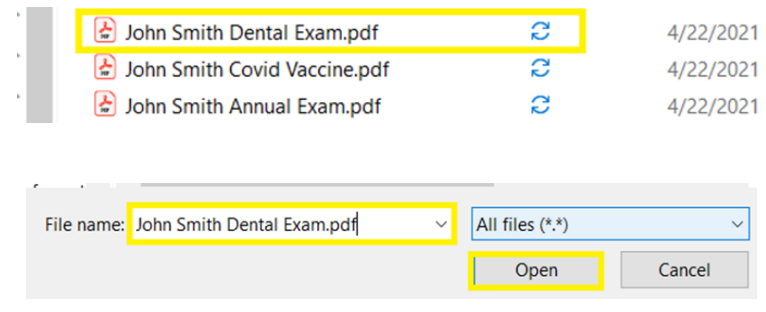

Note: Only one page can be uploaded per exam or vaccine. For vaccine forms, lay the vaccine card on the submission form and take a picture of them together.

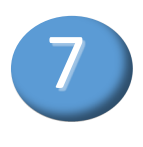

If submitted successfully, the Earned Points will update and Status will display as "**Completed**."

| Health Survey                    | 100 | 0   | In Progres |
|----------------------------------|-----|-----|------------|
|                                  |     | _   |            |
| GOAL ACHIEVEMENT                 |     |     |            |
| PREVENTION                       |     |     |            |
| Annual Physical                  | 100 | 100 | Complete   |
| Vision Exam                      | 50  | 0   | Log This   |
| Dental Checkup                   | 50  | 50  | Complete   |
| Skin Cancer Screening            | /5  | 0   | Log This   |
| Age/Gender Appropriate Screening | 75  | 0   | Log This   |
| Flu Vaccination                  | 100 | 0   | Log This   |
| COVID-19 Vaccination             | 200 | 0   | Log This   |
| PROGRAM PARTICIPATION            |     |     |            |

Click "Submit."

6

| Program Participation                                                                   |
|-----------------------------------------------------------------------------------------|
| To indicate that you met your goal, select the checkbox and enter the date the goal was |
| achieved.                                                                               |
| confirm I completed the covid vaccine                                                   |
| Date 04/01/2021                                                                         |
| Select completed exam Form: Choose File No file chosen                                  |
| I confirm with my electronic signature below that the goal has been met.                |
| Signature: John Smith                                                                   |
| Date: 4/26/2021                                                                         |
| Submit Reset Cancel                                                                     |
|                                                                                         |

### **Tip for Uploading Forms:**

You will need to first have an image saved on your computer, phone, or tablet to upload. If uploading from your phone or tablet, you can simply take a picture of the vaccine form and select that image to upload from your photos. If using a computer, you can email yourself the picture, open the image from your email on the computer, save it to your computer desktop, and upload the image from your computer desktop. (Word document, PDF, photo image, etc. are acceptable attachments.)

#### **Tip for Form Verification:**

Prior to uploading your form, it is important to ensure that all fields on the form are completed. If there is missing information you will be contacted by beBetter via phone call or email. If the corrected form is not submitted to beBetter your completion status and points will be removed for that corresponding form and you will need to resubmit your completed form through your beBetter wellness portal.

For assistance with logging into your wellness portal contact our support desk by calling 866-748-0957 or emailing supportbbh@ebix.com.

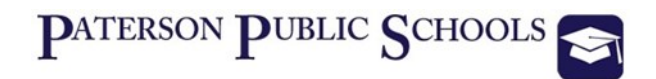

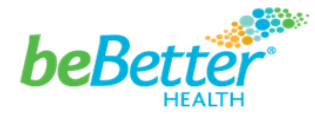

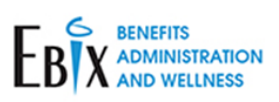